## Timeline

Using this module, you can view usage activity across any module on a daily, weekly and monthly basis. "This Week" is selected as the default option.

| 3:16 pm 🌣 🗸   |                  |             |           |   | 0 🗣 🔒                  |  |
|---------------|------------------|-------------|-----------|---|------------------------|--|
| EDLP          |                  |             |           | 4 | Training Student br1 👻 |  |
| E.            | Last Week        |             | This Week |   | This Month             |  |
| Curriculum    | Sun, 17 Jan 2021 |             |           |   |                        |  |
| É             | Mon, 18 Jan 2021 | Mathematics | English   |   |                        |  |
| E-Assessments | Tue, 19 Jan 2021 | Book 1      | Book 5    |   |                        |  |
| Reports       | Wed, 20 Jan 2021 |             |           |   |                        |  |
|               | Thu, 21 Jan 2021 |             |           |   |                        |  |
| Timeline      | Fri, 22 Jan 2021 |             |           |   |                        |  |
| (             | Sat, 23 Jan 2021 |             |           |   |                        |  |
|               |                  |             |           |   |                        |  |
|               |                  |             |           |   |                        |  |
|               |                  |             |           |   |                        |  |
|               |                  |             |           |   |                        |  |

Pic 01: This week activities

Against any resource if "i" is displayed, then this info box will show additional information about that resource e.g., time spent, number of times viewed. Timeline shows recent activity first.

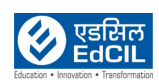

| 16 pm 🖪 🏟 🗸    |                   |        |                                |            | -0- <b>•</b> 6       |  |
|----------------|-------------------|--------|--------------------------------|------------|----------------------|--|
| DLP            |                   |        |                                | •          | Training Student br1 |  |
|                | Last Week         |        | This Week                      | This Month |                      |  |
| Curriculum     | Sun, 17 Jan 2021  |        | Book 1                         |            |                      |  |
|                | Mon, 18 Jan 2021  |        | Reviewed for 3 m 22 s in 1 ses | ssion      |                      |  |
| Assessments    | Tue, 19 Jan 2021  | Book 1 | Close                          | View       |                      |  |
| $\square \geq$ | Word 20 Jap 2001  |        |                                |            |                      |  |
| Reports        | wed, 20 Juli 2021 |        |                                |            |                      |  |
|                | Thu, 21 Jan 2021  |        |                                |            |                      |  |
| Timeline       | Fri, 22 Jan 2021  |        |                                |            |                      |  |
|                | Sat, 23 Jan 2021  |        |                                |            |                      |  |
|                |                   |        |                                |            |                      |  |
|                |                   |        |                                |            |                      |  |
|                |                   |        |                                |            |                      |  |
|                |                   | •      | •                              |            |                      |  |

Pic 02: This week activities with time spend

Pic 03: Last week activities with time spend

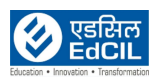

Clicking on "This Month" will open a calendar view of the whole month and the count of activity will be shown against the date in blue colour.

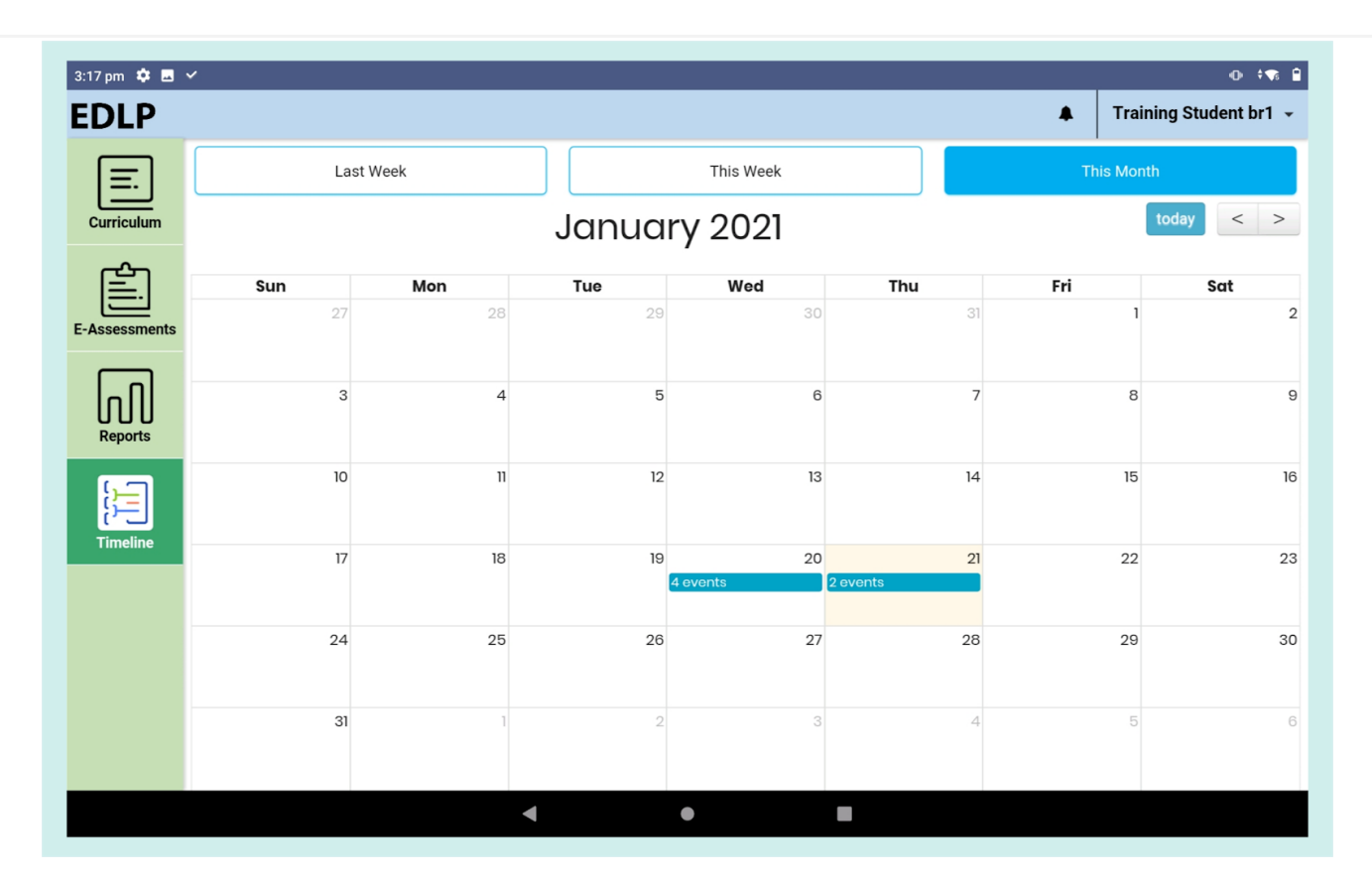

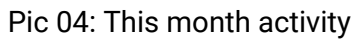

Click on any indexed day, list of the entire activity recorded on that day will appear in a pop-up window. Click on the close button to close this view.

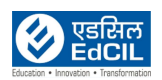

| 3:17 pm 🖬 🏟 🕚 | ~         |                        |           |         |             |            | o 🕫 🔒               |  |  |
|---------------|-----------|------------------------|-----------|---------|-------------|------------|---------------------|--|--|
| EDLP          |           |                        |           |         |             | 🛦 Tra      | ining Student br1 👻 |  |  |
| <b>=</b> .    | Last Week |                        | This Week |         |             | This Month |                     |  |  |
| Curriculum    |           | January 2021 today < > |           |         |             |            |                     |  |  |
| É             | Sun       | Mon                    | Tue       | Wed     | Thu         | Fri        | Sat                 |  |  |
| E-Assessments | 27        | 28                     | 29        |         | 31          | 1          | 2                   |  |  |
| Reports       | 3         | 4                      | 5         | 6       | 7           | 8          | 9                   |  |  |
| Timeline      | 10        | 2                      | 021-01-21 | ×       | 14          | 15         | 16                  |  |  |
| Timenne       | 17        | Mathematics<br>Book 1  |           | 20<br>T | 21<br>Vents | 22         | 23                  |  |  |
|               | 24        | English<br>Book 5      |           | ▼ 27    | 28          | 29         | 30                  |  |  |
|               | 3         |                        |           |         | 4           | 5          | 6                   |  |  |
|               |           | •                      | •         |         |             |            |                     |  |  |

Pic 05: Events on the particular date of this month's activity

Click on the resource to directly navigate to that resource page. This window also shows a count of the number of times the resource is viewed.

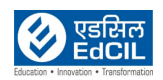

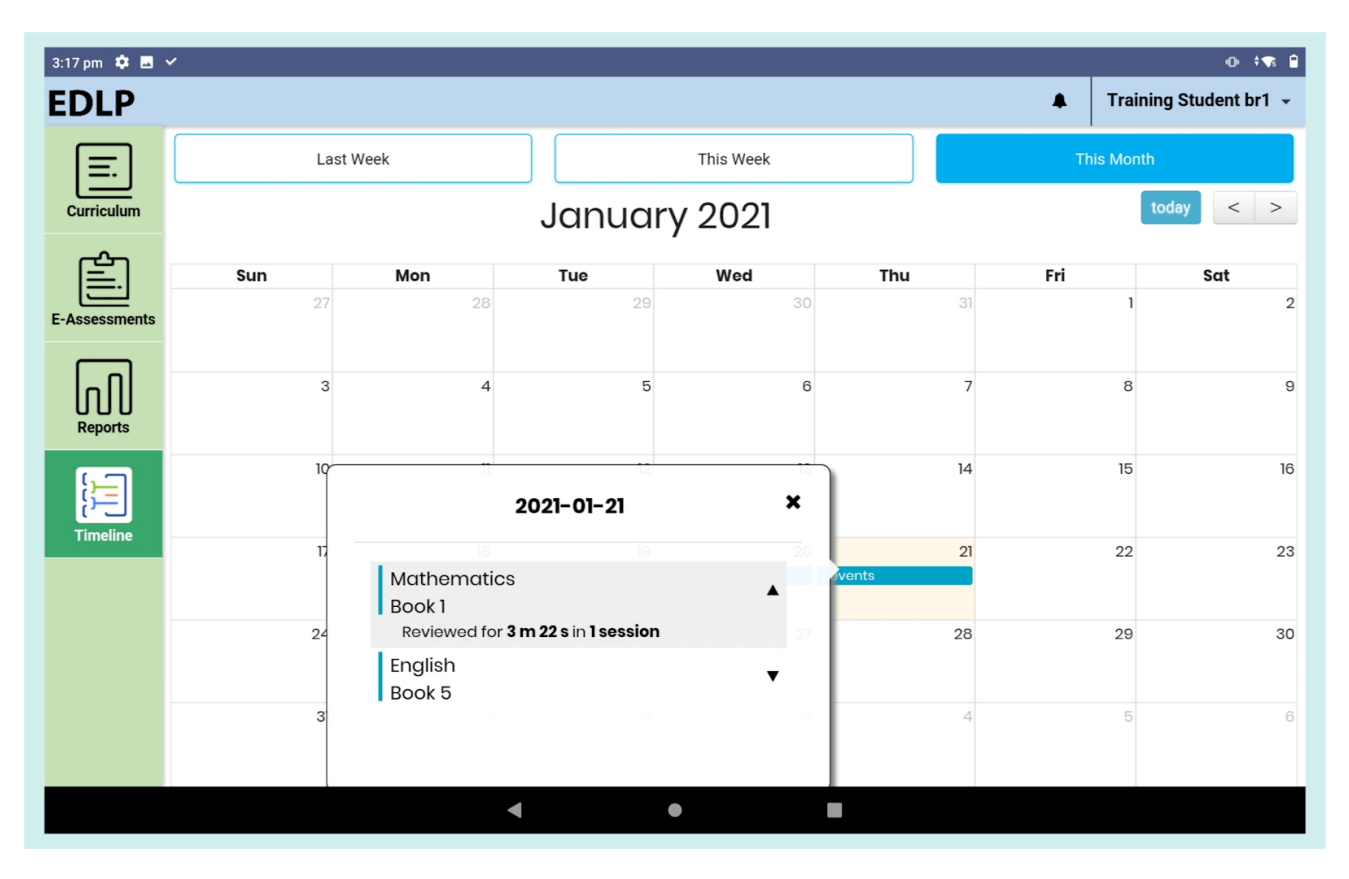

Pic 06: Events with time spend

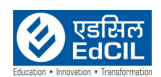